# Aspire One ユーザーガイド

© 2012 無断複製を禁止します。

Aspire One ユーザーガイド 改訂 : 2012 年 7 月

| モデル番号: _ |  |
|----------|--|
| シリアル番号:  |  |
| 購入日:     |  |

購入場所:\_\_\_\_\_\_

## 本製品を安全かつ快適にお使いいた だくために

### 安全に関するご注意

以下の内容を良くお読み頂き、指示に従ってください。この文書は将来いつでも参 照できるように保管しておいてください。本製品に表示されているすべての警告事 項および注意事項を遵守してください。

製品のお手入れを始める前に、電源を切ってください。

本製品を清掃するときは、AC アダプターとバッテリーを外してください。液体ク リーナーまたはエアゾールクリーナーは使用しないでください。水で軽く湿らせた 布を使って清掃してください。

装置取り外しの際のプラグに関するご注意

電源コードを接続したり、外したりする際は、次の点にご注意ください。

コンセントに電源コードを接続する前に、電源ユニットを装着してください。

コンピュータから電源ユニットを外す前に、電源コードを外してください。

システムに複数の電源が接続されている場合は、電源からすべての電源コードを外 してください。

アクセスに関するご注意

電源コードを接続するコンセントは、装置からできるだけ近く、簡単に手が届く場 所にあることが理想的です。装置から電源を外す場合は、必ずコンセントから電源 コードを外してください。

メモリカードスロットのダミーカードについてのご注意(該当モ デルのみ)

このコンピュータにはカードスロットにプラスチック製のダミーカードが挿入されています。このダミーカードは使用されていないスロットにゴミや金属の異物、その他ホコリなどが入るのを防止するために挿入されています。ダミーカードはスロットにメモリカードを挿入していない時に使用できるよう保存しておいてください。

#### 音量に関するご注意

聴覚障害を引き起こさないように、次の指示に従ってください。

- ・ 音量を上げるときには、適度なレベルになるまで少しずつ音量を調整してく
   ださい。
- 耳が音に慣れた後は、音量を上げないでください。
- 長時間高音量で音楽を聴かないでください。
- 周囲のノイズを遮断しようとして、それ以上に高音で音楽を聴かないでください。
- 近くで人が話している声が聞こえない程のレベルに音量を上げないでください。

#### 警告

- 本製品が水溶液に触れるおそれのある所で使用しないでください。
- 本製品は、安定したテーブルの上に置いてください。不安定な場所に設置すると製品が落下して、重大な損傷を招く恐れがありますのでご注意ください。
- スロットおよび通気孔は通気用に設けられています。これによって製品の確 実な動作が保証され、過熱が防止されています。これらをふさいだり、カ バーをかけたりしないでください。ベッド、ソファーなどの不安定な場所に 設置して、これらがふさがることがないようにしてください。本製品は、 暖房器の近くでは絶対に使用しないでください。また、適切な通風が保証さ れないかぎり、本製品をラックなどに組み込んで使用することは避けてくだ さい。
- 本体のスロットから物を押し込まないでください。高圧で危険な個所に触れたり部品がショートしたりして、火災や感電の危険を招く恐れがあります。
- 内部パーツが破損したり、バッテリー液が漏れたりする場合がありますので、
   本製品は必ず安定した場所に設置してください。
- 振動の強い環境で使用すると、予想しない電源ショートが発生したり、ルーター装置、HDDまたはフラッシュメモリドライブ、光学ドライブなどが故障したり、あるいはリチウムバッテリーが爆発したりする危険性があります。
- 製品の底部、通気孔周囲、ACアダプターは高温になる場合があります。火傷 を防止するために、製品が作動している間はこれらに触れないでください。
- この装置およびそのアクセサリ類には小さいパーツが含まれている場合があります。これらの部品は、お子様の手の届かない場所に保管しておいてください。

#### 電力の使用

- ラベルに表示されている定格電圧の電源をご使用ください。ご不明な点がある場合は、弊社のカスタマーサービスセンターまたは契約されている電力会社にお問い合わせください。
- 電源コードの上に物を載せないでください。また、電源コードは踏んだり 引っ掛けやすいところに配置しないでください。
- 延長コードを使うときは、延長コードに接続された電気製品の定格電流の合 計が延長コードに表示された許容の定格電流以下になるように注意してくだ

さい。また、コンセントに差し込んだすべての製品が定格電流の合計の許容 範囲を超えないようにご注意ください。

- 複数の装置をテーブルタップなどを使用して1つのコンセントに接続すると 負荷がかかりすぎてしまいます。システム全体の負荷は、1つのコンセントあ たりの容量の80%を目安にこれを超えないようにしてください。テーブル タップを使用する場合は、テーブルタップの容量の80%を越えないようにし てください。
- 本製品のACアダプターにはアース線付き2ピン電源プラグが付いています。
   電源プラグのアース端子をコンセントのアース端子に接続してください。機器の故障により、万一漏電した場合でも感電を防止することができます。

警告!接地ピンは安全対策用に設けられています。正しく接地されていないコンセントを使用すると、電気ショックや負傷の原因となります。

65

**注意**:アースは、本製品とその近くにある他の電気装置との干渉により生じるノイズを防止する役割も果たします。

 システムは 100 から 120 ボルト、または 220 から 240 ボルトで使用することができます。システムに同梱されている電源コードは、システムを購入された 国 / 地域の規格に準拠したものです。海外 / その他の地域でシステムをご使用になる場合は、その場所の規格に合った電源コードをお使いください。電源コードの規格についての詳細は、専門販売店、またはサービスプロバイダーにお問い合わせください。

#### 補修

お客様ご自身で修理を行わないでください。本製品のカバーを開けたりはずしたり すると、高圧で危険な個所に触れたりその他の危険にさらされるおそれがありま す。本製品の修理に関しては、保証書に明示されているカスタマーサービスセン ターにお問い合わせください。

次の場合、本製品の電源をオフにし、コンセントからプラグを引き抜き、保証書に 明示されているカスタマーサービスセンターにご連絡ください。

- 電源コードまたはプラグが損傷したり擦り切れたりしたとき。
- 液体が本製品にこぼれたとき。
- 本製品が雨や水にさらされたとき。
- 本製品を落としたとき、またはケースが損傷したとき。
- 本製品に問題が生じ、サービスを必要とするとき。

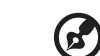

注意:取り扱い説明書に記載されている場合を除き、その他のパー ツを無断で調整するとパーツが破損する場合があります。その場合、 許可を受けた技術者が補修する必要があるため正常の状態に戻すま でに時間がかかります。

#### バッテリーの安全な使用について

本製品はリチウムイオンバッテリーを使用します。湿気の多い場所、濡れた場所、 あるいは腐食性のある環境では使用しないでください。バッテリーは熱源の近く、 高温になる場所、直射日光が当たる場所、オーブンレンジ内、あるいは密閉容器の 中に置いたり、保管したり、放置したりしないでください。また 60°C 以上の環境 に放置することもお止めください。これらの注意に従わなければ、バッテリーから バッテリー液が漏れ出し、高温になったり、爆発、発火するなどしてケガや損傷の 原因となります。バッテリーに穴を開けたり、開いたり、解体したりしないでくだ さい。漏れ出したバッテリー液に触れてしまった場合は、水で完全に液を洗い流 し、直ちに医者の指示を仰いでください。安全のため、またバッテリーを長くお使 いいただくために、0°C 以下または 40°C 以上の環境では充電を行わないでくだ さい。

新しいバッテリーは2、3回完全な充電と放電を繰り返した後でなければ完全な性 能を発揮しません。バッテリーは数百回充放電を繰り返すことができますが、最終 的には消耗して使用できなくなります。動作時間が著しく短くなったときには、新 しいバッテリーに交換してください。バッテリーは専用のものをご使用になり、充 電の際も本製品専用の充電器のみをご使用ください。

バッテリーは目的に合わせてご使用ください。破損した充電器やバッテリーは絶対 にご使用にならないでください。バッテリーをショートさせないでください。バッ テリーはコイン、クリップ、ペンなどの金属製品がバッテリーの陽極と陰極に直接 触れるとショートします。(バッテリーについている金属片のようなものが陽極 / 陰極です。)例えば予備のバッテリーをポケットやバッグの中などに入れておいた 場合などに、ショートする可能性が高くなります。ショートが発生すると、バッテ リーや接触した製品の故障の原因となります。

バッテリーを高温または低温の場所 ( 夏や冬の車内など ) に放置すると、バッテ リーの性能および寿命は低下します。バッテリーは常に 15℃ から 25℃ の環境で 保管するようにしてください。熱すぎたり、冷たすぎたりするバッテリーを使用 すると、たとえバッテリーが完全に充電されていても、製品が一時的に使用できな くなる場合があります。凍結するような環境では、バッテリーの性能が特に低下し ます。

バッテリーを火の中に投げ込むと爆発する恐れがあります。バッテリーが破損して いる場合も爆発する可能性があります。ご使用済みバッテリーはお住まい地域の規 定にしたがって処理してください。できる限りリサイクルにご協力ください。バッ テリーは家庭用ゴミとして破棄しないでください。

ワイヤレス装置はバッテリーの干渉を受けやすく、性能に影響を及ぼす場合があり ます。 バッテリーの交換

ポータブル製品はリチウムバッテリーを使用しています。バッテリーを交換する場 合は、必ず本製品に付属しているバッテリーと同じタイプのものを使用してくださ い。タイプの異なるバッテリーを使用すると、火災や爆発の危険が生じることがあ ります。

警告!バッテリーを誤って使用されますと爆発の危険があります。分 解したり、火に投げ入れたりしないでください。バッテリーはお子様 の手の届かないところに保管し、使用済みバッテリーは速やかに廃棄 してください。使用済みバッテリーは、お住まい地域の規定にした がって処理してください。

## 操作環境

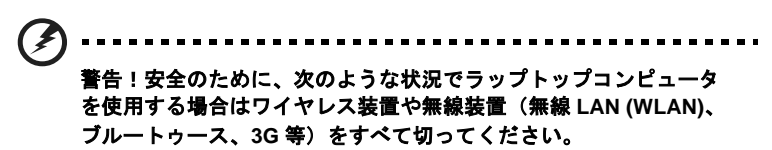

お住まい地域の規定にしたがってください。また使用が禁止されている場所または 干渉や危険を引き起こす可能性がある場所では、必ず装置の電源を切ってくださ い。装置は必ず正常な操作位置でご使用ください。この装置は正常な状態で使用す るとき RF 被爆規定に準拠します。装置とアンテナは使用者から 1.5 センチ以上離 れた場所に設置してください。金属に接続・接触させることなく、装置は上記に記 載した条件で設置してください。データファイルやメッセージを転送するには、 ネットワーク接続の状態が良くなければなりません。場合によっては、接続が使用 できるようになるまでデータファイルやメッセージの転送が遅れる場合がありま す。転送が完了するまで、上記の距離に関する指示に従ってください。装置の一部 に磁石が使用されてい場合があります。装置が金属を引き付ける場合がありますの で、聴覚保護装置をお使いの方は、聴覚保護装置を使用した耳にこの装置を当てな いでください。

装置の近くにクレジットカードやその他の磁気記憶装置を置かないでください。そ れらに保管されている情報が消去される場合があります。

## 医療装置

携帯電話を含む無線通信装置を操作すると、保護が不十分な医療装置の機能に障害 を与える恐れがあります。それらが外部からの電波から適切に保護されているかど うかについて、またその他のご質問については、医師または医療装置メーカーにお 尋ねください。医療施設内で装置の電源を切ることが指示されている場合は、その 指示にしたがってください。病院や医療施設では、外部からの電波の影響を受けや すい装置を使用している場合があります。

ペースメーカー:ペースメーカーの製造元は、ペースメーカーとの干渉を防止する ために、ワイヤレス装置とペースメーカーの間に 15.3 センチ以上の距離を置くよう推奨しています。独立したリサーチ機関、およびワイヤレス技術リサーチ機関も 同様の推奨をしています。ペースメーカーをご使用の方は、次の指示にしたがって ください。

- 装置とペースメーカーの間には必ず 15.3 センチ以上の距離を保ってください。
- 装置の電源が入っているときには、ペースメーカーの近くに装置を置かない でください。干渉が生じていることが予想される場合は、装置の電源を切り、 別の場所に保管してください。

**聴覚補助装置**:デジタル無線装置の中には、聴覚補助装置と干渉を起こすものがあ ります。干渉を起こす場合は、サービスプロバイダにお問い合わせください。

### 乗り物

無線信号は、電子燃料注入システム、電子滑り止め、ブレーキシステム、電子速度 制御システム、エアバッグシステムなどの自動車に装着された電子システムに対 し、それらの電磁シールドが不十分な場合に影響を与える場合があります。詳細に ついては、自動車または追加した装置のメーカーまたはその代理店にご確認くださ い。装置の補修、および自動車への装置の取り付けは指定された技術者が行ってく ださい。補修や装着は正しく行わなければ大変危険であり、装置に付帯された保証 を受けることができなくなります。自動車の無線装置はすべて、正しく装着されて いることと、正常に作動していることを定期的にチェックしてください。装置、そ のパーツ、またはアクセサリ類と同じ場所に可燃性液体、ガス、あるいは爆発の 危険性がある素材を一緒に保管したり、運送したりしないください。エアバッグが 搭載された自動車は強い衝撃を受けるとエアバッグが膨らみます。エアバックの上 またはエアバッグが膨らむ場所に無線装置(装着済みまたは携帯用を含む)などを 設置しないでください。車内に無線装置が正しく装着されておらず、エアバッグが 作動してしまった場合は、重大な傷害を引き起こす恐れがあります。飛行機内でこ の装置を使用することは禁止されています。搭乗前に装置の電源を切ってくださ い。機内で無線電話装置を使用すると、飛行機の操縦に危害を与えたり、無線電話 ネットワークを中断させたりする場合があり、法律により禁止されている場合もあ ります。

爆発の危険性がある場所では、かならず装置の電源を切り、表示されている注意や 指示にしたがってください。爆発の危険性がある場所とは、通常自動車のエンジン を切るよう指示される場所を含みます。このような場所でスパークすると爆発や火 災の原因となり、身体に傷害を与えたり、死亡に至る場合もあります。ガソリンス タンドの給油場所の近くでは、ノートブックの電源は切っておいてください。燃料 補給所、貯蔵所、配送エリア、化学工場、爆発性の作業が行われている場所では、 無線装置の使用に関する規定にしたがってください。爆発の危険性がある場所に は、通常(ただし必ずではありません)そのことが明記されています。そのような 場所とは、船舶の船室、化学薬品の運送または貯蔵施設、液体石油ガス(プロパン ガスまたはブタンガス)を使用する自動車、粒子、ホコリ、あるいは金属粉末など の化学物質や粒子を空中に含む場所などが含まれます。携帯電話の使用が禁止され ている場所、または干渉を生じさせたり、危険がある場所では、ノートブックの電 源を入れないでください。

## 緊急電話

**警告**:この装置から緊急電話を掛けることはできません。緊急電話は携帯電話かそ の他の電話システムからお掛けください。

## 破棄について

この電子装置は家庭用ゴミとして廃棄しないでください。 地球環境を保護し、公害を最低限に留めるために、リサイクルにご協 力ください。WEEE (Waste from Electrical and Electronics Equipment) 規定についての詳細は、www.acer-group.com/public/Sustainability/ sustainability01.htm をご参照ください。

#### 水銀についての注意

内部にランプがあるプロジェクタまたはディスプレイを含む電子製品の場合:この製品に使用されるランプには水銀が含まれているため、

お住まい地域、都道府県、国の法律に従って、正しくリサイクルまたは破棄しなけ ればなりません。詳しくは、Electronic Industries Alliance (**www.eiae.org**) にお問 い合わせください。ランプの破棄については、**www.lamprecycle.org** をご覧くだ さい。 日本語

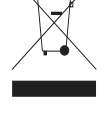

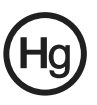

#### ENERGY STAR

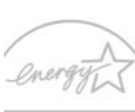

Acer の ENERGY STAR 準拠製品は、消費電力を抑え、機能性や 性能に影響を与えることなく環境を保護します。Acer は自信を 持って、ENERGY STAR ロゴが付いた製品をお届けします。

RGV STAR ENERGY STARって何?

ENERGY STAR 規格に準拠した製品は、米国環境保護局が設定し た厳格なエネルギー効率に関するガイドに基づき、消費電力量を抑え、温暖化ガス の発生を最低限に抑えます。Acer は製品およびサービスを国際的に提供すること で、お客様が費用とエネルギーを節約しながら、地球環境を向上できるように努力 します。詳しくは、www.energystar.gov または www.energystar.gov/ powermanagement をご参照ください。

Acer ENERGY STAR 準拠製品の特徴: (該当モデルのみ)

- 発熱量が少なく、冷却量が少なくて済むため、地球の温暖化防止に役立 ちます。
- コンピュータが無作動の状態が一定時間続くと、自動的にディスプレイが10分後に「スリープ」モードに、コンピュータが30分後に「スリープ」モードに入ります。
- キーボードのキーを押すか、マウスを動かすと、コンピュータは「ス リープ」モードから復帰します。
- コンピュータは「スリープ」モードのとき、80%以上のエネルギーを節約します。

ENERGY STAR および ENERGY STAR 記号は、米国の登録記号です

## 気持ちよくお使いいただくために

長時間コンピュータを操作すると、目や頭が痛くなる場合があります。また身体的 な障害を被る場合もあります。長時間に及ぶ操作、姿勢の悪さ、作業習慣の悪さ、 ストレス、不適切な作業条件、個人の健康状態、あるいはその他の要素によって、 身体的な障害が生じる確率は高くなります。

コンピュータは正しく使用しなければ、手根管症候群、腱炎、腱滑膜炎、その他の 筋骨格関連の障害を引き起こす可能性があります。手、手首、腕、肩、首、背中に 次のような症状が見られる場合があります。

- 麻痺、ヒリヒリ、チクチクするような痛み
- ズキズキする痛み、疼き、触ると痛い
- 苦痛、腫れ、脈打つような痛さ
- 凝り、緊張
- 寒気、虚弱

このような症状が見られたり、その他の症状が繰り返しまたは常にある場合、また はコンピュータを使用すると生じる痛みがある場合は、直ちに医者の指示に従って ください。

次のセクションでは、コンピュータを快適に使用するためのヒントを紹介します。

#### 心地よい作業姿勢をとる

最も心地よく作業ができるように、モニタの表示角度を調整したり、フットレスト を使用したり、椅子の高さを調整してください。次のヒントを参考にしてくだ さい。

- 長時間同じ姿勢のままでいることは避けてください。
- 足の疲れをほぐすために、定期的に立ち上がったり歩いたりしてください。
- 短い休憩を取り首や肩の凝りをほぐしてください。
- 筋肉の緊張をほぐしたり、肩の力を抜いたりしてください。
- 外部ディスプレイ、キーボード、マウスなどは快適に操作できるように適切 に設置してください。

#### 視覚についての注意

長時間モニタを見たり、合わない眼鏡やコンタクトレンズを使用したり、表面の反 射が多い画面、高すぎる輝度設定、焦点があっていない画面、小さい文字、低コン トラストのディスプレイなどは目にストレスを与える原因となります。次のセク ションでは、目の疲れをほぐすためのヒントを紹介します。

目

- 頻繁に目を休ませてください。
- モニタから目を離して遠くを見ることによって目を休ませてください。
- 頻繁に瞬きをするとドライアイから目を保護することができます。

ディスプレイ

- ディスプレイは清潔に保ってください。
- ディスプレイの中央を見たときに若干見下ろす形になるように、ディスプレ イの上端よりも頭の位置が高くなるようにしてください。
- ディスプレイの輝度やコントラストを適切に調整することにより、テキストの読みやすさやグラフィックの見易さが向上します。
- 次のような方法によって画面からの反射や映り込みを防止してください。
  - 窓や光源に対して横向きになるようにディスプレイを設置してください。
  - カーテン、シェード、ブラインドなどを使って室内の照明を最小化してく ださい。
  - デスクライトを使用してください。
  - ディスプレイの表示角度を調整してください。
  - 反射防止フィルタを使用してください。

- 日 本 語
- ディスプレイの上部に厚紙を置くなどしてサンバイザーの代わりにして ください。
- ディスプレイを極端な表示角度で使用することは避けてください。
- 長時間明るい光源を見つめないでください。

#### 正しい作業習慣を身に付ける

次のような習慣でコンピュータを使用すると、よりリラックスした状態で作業を行 うことが可能になり、生産性も向上します。

- 定期的かつ頻繁に短い休憩を取ってください。
- ストレッチ運動をしてください。
- 定期的に運動をして身体の健康を維持してください。

警告!ソファーやベッドの上でコンピュータを操作することはお薦 めしません。どうしてもその必要がある場合は、できるだけ短時間で 作業を終了し、定期的に休憩を取ったりストレッチ運動をしたりし てください。

.....

65

**注意**:詳細は、**38 ページの「規制と安全通知」**を参照してくださ い。 はじめに

この度は、Acer 製品をお買い上げいただき、誠にありがとうございます。

## ガイド

本製品を快適にご使用いただくために、次のガイドが提供されています。

初めての方は、**セットアップポスター**の解説に従ってコンピュータを設定してくだ さい。

Aspire One ユーザーガイドには、Aspire One シリーズに共通の情報が記載されて います。本書には Acer Recovery Management、キーボードの使い方、オーディオ など基本的な情報が含まれています。ユーザーガイドに記載される説明の中には、 該当モデルにのみ適用されるものがあり、お客様が購入されたモデルには該当しな い場合があります。このような場合には、「該当モデルのみ」という注意書きが記 載されています。

**クイックガイド**は、本製品についてわかりやすく解説してありますので、必ずお読 みいただき、正しくお使い下さい。Aspire One ユーザーガイドには、システム ユーティリティ、データ復元、拡張オプション、トラブルシューティングなどの詳 細情報を記載しております。その他、保証情報および一般的な規制、安全のための ご注意なども記載されています。これは PDF (Portable Document Format) フォー マットでもお読みいただけるよう、ノートブックにあらかじめプリロードされてい ます。このガイドをご覧になるには、以下の手順に従ってください。

- 1 スタートから「ユーザー」と入力すると、検索チャームが開きます。
- 2 Acer ユーザーガイドをクリックすると、ユーザー マニュアルが開きます。

## コンピュータの取り扱いと使用に関するヒント

#### コンピュータをオン/オフにします

コンピュータの電源を入れるには、電源ボタンを押した後で放してください。電源 ボタンの位置は、セットアップ ポスターで確認してください。

コンピュータ電源をオフにするには、次の操作のどれかを行ってください。

Windows のシャットダウン機能:チャームバーを開き、設定>電源>シャットダウン
 トダウンを選択します。

しばらくの間コンピューターを完全にシャットダウンせずに、電源を落としておきたい場合は、電源ボタンを押すとスリープにすることができます。

スリープホットキー <**Fn**> + <**F4**> を押してもコンピュータをスリープモードにす ることができます。 1......
 1...
 1...
 1...
 1...
 1...
 1...
 1...
 1...
 1...
 1...
 1...
 1...
 1...
 1...
 1...
 1...
 1...
 1...
 1...
 1...
 1...
 1...
 1...
 1...
 1...
 1...
 1...
 1...
 1...
 1...
 1...
 1...
 1...
 1...
 1...
 1...
 1...
 1...
 1...
 1...
 1...
 1...
 1...
 1...
 1...
 1...
 1...
 1...
 1...
 1...
 1...
 1...
 1...
 1...
 1...
 1...
 1...
 1...
 1...
 1...
 1...
 1...
 1...
 1...
 1...
 1...
 1...
 1...
 1...
 1...
 1...
 1...
 1...
 1...
 1...
 1...
 1...
 1...
 1...
 1...
 1...
 1...
 1...
 1...
 1...
 1...
 1...
 1...
 1...
 1...
 1...
 1...
 1...
 1...
 1...
 1...
 1...
 1...
 1...
 1...
 1...
 1...
 1...
 1...
 1...
 1...
 1...
 1...
 1...
 1...
 1...
 1...
 1...
 1...
 1...
 1...
 1...
 1...
 1...
 1...
 1...
 1...
 1...
 1...
 1...
 1...
 1...
 1...
 1...
 1...
 1...
 1...
 1...
 1...
 1...
 1...
 1...
 1...
 1...
 1...
 1...
 1...
 1...
 1...
 1...
 1...
 1...
 1...
 1...
 1...
 1...
 1...
 1...
 1...
 1...
 1...
 1...
 1...
 1...
 1...
 1...
 1...
 1...
 1...
 1...
 1...
 1...
 1...
 1...
 1...
 1...
 1...
 1...
 1...
 1...
 1...
 1...
 1...
 1...
 1...
 1...
 1...
 1...
 1...
 1...
 1...
 1...
 1...
 1...
 1...
 1...
 1...
 1...
 1...
 1...
 1...
 1...
 1...
 1...
 1...
 1...
 1...
 1...
 1...
 1...
 1...
 1...
 1...
 1...
 1...
 1...
 1...
 1...
 1...
 1...
 1...
 1...
 1...
 1...
 1...
 1...
 1...
 1...
 1...
 1...
 1

注意:通常の方法でコンピュータの電源をオフにできない場合は、 電源ボタンを4秒以上押してください。コンピュータの電源を入れ 直す場合は、最低2秒間待ってください。

## コンピュータの取り扱い

コンピュータは、次の点に注意して取り扱ってください。

- 直射日光に当てないでください。また、暖房機などの熱を発する機器から放してお使いください。
- 0℃ 以下または 50℃ 以上の極端な温度は避けてください。
- 磁気に近づけないでください。
- 雨や湿気にさらさないでください。
- 液体をかけないでください。
- 強いショックを与えたり、激しく揺らしたりしないでください。
- ほこりや塵を避けてください。
- コンピュータの上には、絶対にものを置かないでください。
- ディスプレイを乱暴に閉めないでください。
- コンピュータは、安定した場所に設置してください。

### AC アダプターの取り扱い

AC アダプターは、次のように取り扱ってください。

- その他のデバイスに接続しないでください。
- 電源コードの上に乗ったり、ものを置いたりしないでください。人の往来が 多いところには、電源コードおよびケーブルを配置しないでください。
- 電源コードをはずすときは、コードではなくプラグを持ってはずしてください。
- 延長コードを使うときは、延長コードに接続された電気製品の定格電流の合計が延長コードに表示された許容の定格電流以下になるように注意してください。また、コンセントに差し込んだすべての製品の定格電流の合計が超えないように注意してください。

### バッテリーパックの取り扱い

バッテリーパックは、次のように取り扱ってください。

- バッテリーパックは、同じタイプのものに交換してください。バッテリーを はずしたり交換したりするときは、コンピュータの電源を切ってください。
- 燃やしたり解体したりしないでください。子供の手に届かないところに保管 してください。
- バッテリーは、現地の規則に従って正しく廃棄またはリサイクルしてください。

xv

## 清掃と修理

コンピュータの清掃は、以下の手順に従ってください。

- 1 コンピュータの電源をオフにして、バッテリーパックをはずしてください。
- 2 AC アダプターを外します。
- 3 柔らかい布で本体を拭いてください。液体またはエアゾールクリーナは、使用しないでください。

次の状況が発生した場合:

- コンピュータを落としたとき、またはケースが損傷したとき。
- コンピュータが正常に動かないとき。

36ページの「FAQ」を参照してください。

日本語

| 本製品を安全かつ快適にお使いいただくために      | iii  |
|----------------------------|------|
| 安全に関するご注意                  | iii  |
| 操作環境                       | vii  |
| 医療装置                       | viii |
|                            | viii |
| 爆発の可能性がある環境                | ix   |
| 緊急雷話                       | ix   |
| 破棄について                     | ix   |
| 水銀についての注意                  | ix   |
| ENERGY STAR                | X    |
| 気持ちよくお使いいただくために            | Х    |
| はじめに                       | xiii |
| ガイド                        | xiii |
| コンピュータの取り扱いと使用に関するヒント      | xiii |
| コンピュータをオン/オフにします           | xiii |
| コンピュータの取り扱い                | xiv  |
| AC アダプターの取り扱い              | xiv  |
| バッテリーパックの取り扱い              | xiv  |
| 清掃と修理                      | XV   |
|                            | 1    |
| Acor Bosovery Management   | 1    |
|                            | 1    |
| リカハリーハックアッフの作成             | 1    |
| ンステムの復元                    | 4    |
| 復元ダイ ノ<br>シュニノナ 並の比能に 三十   | 5    |
| ンステムを削の状態に戻す               | 5    |
| ソノトワェアとトフイハの復元             | 5    |
|                            | 8    |
| タッチバッド                     | 11   |
| タッチパッドの基礎(ボタンが分かれているモデル)   | 11   |
| タッチパッドの基礎(ボタンが埋め込まれているモデル) | 12   |
| キーボード                      | 14   |
| ロックキーとテンキーパッド              | 14   |
| エットキー<br>ホットキー             | 15   |
| Windows +                  | 16   |
|                            | 10   |
| ハッテリー                      | 17   |
| バッテリーの特徴                   | 17   |
| バッテリー寿命を延長するには             | 17   |
| バッテリーの装着と取り外し              | 18   |
| バッテリーの充電                   | 18   |
| バッテリー残量の確認                 | 19   |
| バッテリーの寿命を最適化する             | 19   |
| 低残量警告                      | 19   |
| コンピュータの携帯                  | 21   |
| 周辺装置の取りはずし                 | 21   |
| 短距離の移動                     | 21   |
| 携帯するための準備                  | 21   |
| 会議に持っていくもの                 | 22   |

目 次

| 自宅に持ち帰る                                       | 22       |
|-----------------------------------------------|----------|
| 携帯するための準備                                     | 22       |
| 持っていくもの                                       | 23       |
| 注意事項                                          | 23       |
| ホームオフィスの設定                                    | 23       |
| 長距離の移動                                        | 23       |
| 携帯するための準備                                     | 23       |
| 持っていくもの                                       | 23       |
| 江意事項                                          | 24       |
| 海外旅行                                          | 24       |
| 持市りるための準備                                     | 24       |
| 行つしいくもの                                       | 24       |
|                                               | 24       |
| セキュリティ機能                                      | 23       |
| セキュリティロックの使用                                  | 25       |
|                                               | 25       |
| バスワードの人力                                      | 26       |
|                                               | 20       |
| イノンヨノを使つに拡張                                   | 21       |
| 接続オフション                                       | 27       |
| 内蔵ネットリーク機能<br>USB                             | 27<br>28 |
| BIOS ユーティリティ                                  | 28       |
| 起動シーケンス                                       | 28       |
| パスワード                                         | 29       |
| 省電力機能                                         | 29       |
| トラブル対策                                        | 30       |
|                                               | 30       |
| エラーメッヤージ                                      | 30       |
| Windows 8 ご使用の際のヒント                           | 31       |
| 次の3つの点にご注意ください                                | 31       |
| チャームバーを開くには?                                  | 31       |
| 開始するには?                                       | 31       |
| プログラム/アプリ間を移動するには?                            | 31       |
| コンピュータをオフにするには?                               | 32       |
| 「Metro」とは?                                    | 32       |
|                                               | 32       |
| 私のコンビュータのロックを解除するには?                          | 32       |
| 私のコンヒュータをハーソナライスするには?                         | 32       |
| ダイルを動かりには?                                    | 32       |
| ダイルのサイスは変んられまりか! ロック両面はドのとうにパーソナライブできますか?     | აა<br>იი |
| ロック回回はとのようにハーファライスでさまりか?<br>Matro でアプリを閉じスにけ? | 33<br>33 |
| スクリーンの解像度を恋雨すスにけ?                             | 33       |
| びょう この # 個人で そう うには :<br>従来のデスクトップ表示にするには ?   | 33       |
| プログラムはどこから探せますか?                              | 33       |
| プログラム/アプリを[スタート]に表示したい                        | 34       |

| [スタート]からタイルを外したい                         | 34 |
|------------------------------------------|----|
| プログラムをデスクトップのタスクバーに表示したい                 | 34 |
| Metro アプリをインストールする方法を教えてくだ               |    |
| さい                                       | 34 |
| メモ帳やペイントなどのプログラムが見つかりま                   |    |
| せん。どこから開けますか?                            | 34 |
| Microsoft アカウントとは?                       | 34 |
| Microsoft アカウントは必要ですか?                   | 35 |
| Microsoft アカウントを取得するには?                  | 35 |
| Metro の Internet Explorer にお気に入りを追加するには? | 35 |
| Windows アップデートをチェックするには?                 | 35 |
| どこから情報を取得できますか?                          | 35 |
| FAQ                                      | 36 |
| サービス リクエスト                               | 37 |
| お電話をおかけになる前に                             | 37 |
| 規制と安全通知                                  | 38 |
| FCC 規定                                   | 38 |
| LCD ピクセルに関する宣言                           | 39 |
| 無線機器の規定に関する情報                            | 39 |
| 全般                                       | 39 |
| ヨーロッパ連合 (EU)                             | 40 |
| FCC RF の安全条件                             | 41 |
| カナダ - 低出カライセンス免除無線通信デバイス (RSS-210)       | 42 |
| LCD panel ergonomic specifications       | 42 |

日本語

回復

## Acer Recovery Management

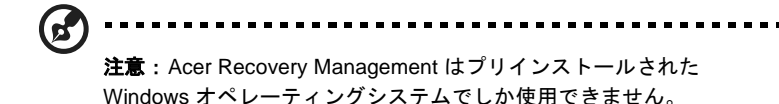

他の方法によってコンピュータを修復できない場合は、Windows オペレーティン グシステムとプリロードされたソフトウェアとドライバを再インストールする必要 があるかもしれません。必要な場合に確実にコンピュータを復元できるようにする には、できるだけ早くリカバリー バックアップを作成する必要があります。

Acer Recovery Management には次の機能が備わっています。

- 1 バックアップ:
  - デフォルトイメージ バックアップの作成
  - ドライバおよびアプリケーションバックアップの作成
- 2 復元:
  - オペレーティング システムを工場出荷時の状態に戻す
  - オペレーティングシステムを復元し、ユーザーデータを保持
  - ドライバまたはアプリケーションを再インストール

## リカバリーバックアップの作成

USB フラッシュドライブを使用して再インストールするには、先にリカバリー バックアップを作成しておく必要があります。画面に表示される指示に従ってくだ さい。指示内容はよくお読みください。

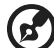

**注意**: USB フラッシュ ドライブを使用する場合は、16 GB 以上の

空き領域があり、データが書き込まれていないことを確認してくだ さい。 **スタート** から「Recovery」と入力し、アプリ リストで Acer Recovery Management をクリックします。

| C Acer Reco                                                                                          | very Management ? ×                                                                      |
|----------------------------------------------------------------------------------------------------|------------------------------------------------------------------------------------------|
| Welcome to Acer Recovery Management                                                                  |                                                                                          |
| Acer Recovery Management enables you to restore your syst<br>remove the USB device while proceeding. | em. To begin, select the task you want to perform. Please DO NOT                         |
| Bestore Factory Settings                                                                             | Reinstall Drivers or Applications<br>Reinstalls factory default drivers or applications. |
| Customized Restore (Retain User Data)                                                                |                                                                                          |
| Reinstall Drivers or Applications                                                                    | 3 (0)                                                                                    |
| Make a backup before you restore (Recommended).                                                      | 2                                                                                        |
| acer                                                                                                 |                                                                                          |

2 ハードディスク全体のオリジナルコンテンツ (Windows とプレロードされた ソフトウェアとドライバすべて)のリカバリーバックアップを作成するには、 デフォルトイメージバックアップの作成をクリックします。 初期イメージ バックアップを作成するには、USB フラッシュドライブしか使 用できません。

または

プレロードされたソフトウェアとドライバのリカバリーバックアップを作成するに は、**ドライバとアプリケーションのバックアップの作成**をクリックします。 USB フラッシュドライブを使用するか、コンピュータに書込み可能な光学ドライ ブが搭載されている場合は、空白のブランクディスクを使用してドライバとアプリ ケーションのバックアップを作成できます。

重要:できるだけ早く各タイプのリカバリー バックアップを作成し ておかれるようお薦めします。

[デフォルトイメージバックアップの作成] 画面が開きます。

1

USB フラッシュドライブを接続し、[次へ]をクリックします。

 デフォルトイメージバックアップを作成するには、USB フラッシュドライブ に十分な空き領域があることを確認してください。

|                                            | C Acer Recovery Management                                                                                                    | 2.5                 |
|--------------------------------------------|----------------------------------------------------------------------------------------------------|---------------------|
| Create Drive                               | rs and Applications Backup                                                                                                    |                     |
| Please insert a blan<br>NOT disconnect the | t DVD disc or USB flash drive into the drive, and then click Start button to backup<br>drive while burning the recovery disc. | your data. NOTE: Do |
| Backup to:                                 | 🔬 (D) ATA HL-DT-ST DVDRAM *                                                                                                   |                     |
| Estimated size:                            | 266 GB<br>You will need 1 blank DVDs to burn                                                                                  |                     |
| Label:                                     | AppOrt1                                                                                                    |                     |
|                                            |                                                                                                    | 91                  |
|                                            |                                                                                                    |                     |
| acer                                       | Start                                                                                                    | Cancel              |

 ドライバとアプリケーションのバックアップを作成する場合は、空白で記録 可能な DVD か、USB フラッシュドライブを使用することができます。
 光学ディスクを使用する場合は、ドライバとアプリケーションのバックアップを完成するために 必要な空白のブランクディスクの枚数も表示されます。
 同じタイプの 空白のディスクが必要な枚数分あることを確認してください。

| Please insert a blan | k DVD disc or USB flash drive into the dr | ve, and then click Start button to backup your d | ata. NOTE: Do |
|----------------------|-------------------------------------------|--------------------------------------------------|---------------|
| NOT disconnect the   | e drive while burning the recovery disc.  |                                                  |               |
| Backup to:           | (ES Removable Drive                       | .*                                               |               |
|                      | Free spece: 3.72 GB                       |                                                  |               |
| Estimated size:      | 2.66 GB                                   | 0                                                |               |
| Label                | Removable Drive                           |                                                  | 2             |
|                      |                                           |                                                  | -             |
| arer                 |                                           | Start                                            | Cancel        |

- 3 画面にバックアップの進行状況が表示されます。
- 4 次の手順に従って処理を完了してください。
  - 光学ディスクを使用する場合は、書き込みが完了するとディスクがイジェクトされます。ドライブからディスクを取り出し、油性のマーカーでディスクの名称を記入してください。 複数のディスクが必要な場合は、指示があったら新しいディスクを挿入して [OK] をクリックしてください。すべての作業が完了するまでディスクの書き込みを続けてください。
  - USB フラッシュドライブを使用する場合は、USB フラッシュドライブを 取り外し、油性マーカーで名称を書き込んでください。

日本語

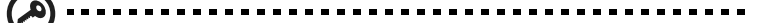

重要:各バックアップには、「Windows リカバリーバックアップ」や 「アプリ/ドライバ リカバリーバックアップ」などのように、分かり やすい名称を付けてください。バックアップは安全な場所に保管し、 また保管した場所も覚えておいてください。

## システムの復元

他の方法によってコンピュータを修復できない場合は、Acer Recovery Management を起動してください。このプログラムはコンピュータを購入時の状態に復元しま す。すべての設定と個人データを後から回復できるようなオプションもあります。

システムを修復するには:

- 1 ソフトウェアまたはドライバの再インストールを行ってください。 ソフトウェアまたはハードウェアの1つか2つのアイテムだけが正常に作動 しなくなった場合は、ソフトウェアまたはデバイスドライバを再インストール することによって問題を解決できる場合があります。 プレインストールされていたソフトウェアやドライバを工場出荷時の状態に 戻すには、5ページの「ソフトウェアとドライバの復元」を参照してください。 プレインストールされていないソフトウェアやドライバを再インストールす る手順については、製品の説明書またはテクニカルサポートサイトを参照して ください。
- 2 システムを前の状態に戻します。 ソフトウェアやドライバを再インストールしても問題を解決できない場合は、 システムが正常に作動していたときの状態にコンピュータを戻すことによっ て問題を解決できるかもしれません。 手順については、5ページの「システムを前の状態に戻す」を参照してくだ さい。
- 3 システムを工場出荷時の状態に戻します。 どうしても問題を解決できず、システムを工場出荷時の状態に戻したい場合 は、8ページの「システムを工場出荷時の状態に戻す」を参照してください。

## 復元タイプ

#### システムを前の状態に戻す

Microsoft システムの復元は、定期的にシステムの設定の「スナップショット」を 記録し、それらを復元ポイントとして保存します。修復が難しいソフトウェアの大 抵の問題は、これらの復元ポイントの1つを使ってシステムを元に戻すことができ ます。

Windows は毎日追加の復元ポイントを自動作成します。またソフトウェアやデバ イスドライバをインストールしたときにも、これを作成します。

復元ポイントに戻るには:

- スタートから「コントロールパネル」と入力し、アプリリストでコントロー ルパネルをクリックします。
- 2 システムとセキュリティ > アクションセンター をクリックした後、画面の一番下にある回復をクリックします。
- 3 システムの復元を開くをクリックした後、次へをクリックします。
- 4 最後の復元ポイント(システムが正常に作動していた時点)をクリックし、次 へをクリックした後で、終了をクリックします。
- 5 確認画面が開きますので、はいをクリックしてください。システムは指定した復元ポイントまで復元されました。この処理が完了するまでには数分かかります。またコンピュータを再起動する必要があるかもしれません。

#### ソフトウェアとドライバの復元

トラブルシューティングの手順として、コンピュータに工場からプレインストール されていたソフトウェアおよびデバイスドライバを再インストールする必要がある かもしれません。ハードディスクまたは作成したバックアップのいずれかを使って 修復することができます。

- 新しいソフトウェアー コンピュータにプレインストールされていなかったソ フトウェアを修復する必要がある場合は、ソフトウェアのインストールの手 順に従ってください。
- 新しいデバイスドライバ コンピュータにプレインストールされていなかったデバイスドライバを修復する必要がある場合は、デバイスに同梱される説明書の手順に従ってください。

#### Acer eRecovery Management で復元

Windows とコンピュータに保管されているリカバリー情報を使って 修復する場合 :

スタートから「Recovery」と入力し、アプリ リストで Acer Recovery Management をクリックします。

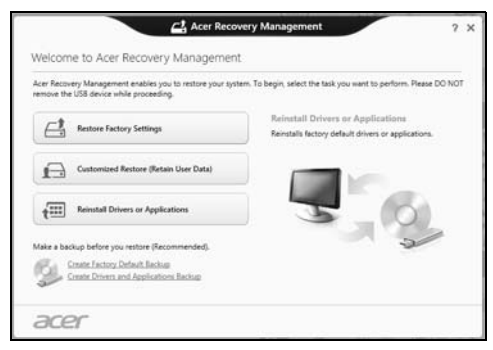

- ドライバまたはアプリケーションを再インストールをクリックします。
- 内容をクリックします。

| 5    |                  | Autorun                      |             |         | 0.0 |
|------|------------------|------------------------------|-------------|---------|-----|
| acer |                  |                              |             |         |     |
|      | Contents         | Manuals                      |             |         | -   |
|      | Class            | Description                  | Version     | Install |     |
|      | Application      | Smart Timer v2.0             | 12.00.1000  | Ð       | ^   |
|      | Application      | BookLive                     | 12.0.2.1    | Ð       |     |
|      | Application      | Acer Backup Manager V4.0.0   | 64.0.0.0031 | Ð       |     |
|      | Application      | Acer Identity Card v2        | 12.00.2003  | Ľ       |     |
|      | Application      | Acer Theft Shield            | (1.01.2001  | Ð       |     |
|      | Application      | Acer USB Charge Manager V2.0 | 12.00.1000  | Ŋ       |     |
|      | Application      | Acer Updater v2              | 12.00.1001  | Ð       |     |
|      | Application      | MyWinLocker Suite v4         | 64.0.74.23  | Ð       |     |
|      | Application      | Norton Online Backup         | \$4.0.0.11  | Ð       |     |
|      | Application      | Adobe Reader X               | 110.1.3     | Ŋ       |     |
|      | date for all one | Racman Management of         | 15.00.2001  | n       | *   |

 インストールしたいアイテムのインストールアイコンをクリックし、 画面の指示に従ってインストールを完了してください。必要なアイテムをすべてインストールできるまで、この手順を繰り返してください。

DVD または USB ディスクのアプリ / ドライバ リカバリー バックアッ プから復元する場合 :

- 1 ディスクドライブにドライバとアプリケーション リカバリー バックアップ ディスク(「アプリ/ドライバ リカバリーバックアップ」)を挿入します。ま たはドライバとアプリケーション リカバリーバックアップを作成した USB フ ラッシュドライブを USB ポートに接続します。
- 2 コンピュータを再起動して、プログラムが起動するまでお待ちください。

7

- 3 F12 ブート メニューを有効にする必要があります。
  - a コンピューターを起動したときに、<F2>キーを押します。
  - b 左右矢印キーを使って Main メニューを選択します。
  - F12 Boot Menu が選択されるまで下向きキーを押し、<F5> キー を押してこの設定を Enabled (有効)に変更します。
  - d 左右矢印キーを使って Exit(終了)メニューを選択します。
  - Save Changes and Exit (変更を保存して終了)を選択して、
     Enter キーを押します。[OK] を押して確認してください。
  - f するとコンピュータが再起動します。
- 4 スタートアップ中に <F12> キーを押すとブートメニューが開きます。ブート メニューでは、スタートするデバイス(ハードディスクか光学ディスク)を選 択できます。
- 5 矢印キーを使って CDROM/DVD または USB Device (適切なデバイス)を選択し、Enter を押します。Windows が通常のスタートアップを行わずに、リカバリー バックアップから起動します。
- 6 言語とキーボードのタイプを選択します。
- 7 デバイスを使うを選択し、リカバリー情報が含まれるメディアに対応するデバイスを選択します。
- ドライバまたはアプリケーションを再インストールをクリックし、内容をクリックします。

| acer | ^s           |                                     | ome   Contents   Manuals |         |
|------|--------------|-------------------------------------|--------------------------|---------|
|      | Contents     | Manuals                             | _                        | _       |
|      | Class        | Description                         | Version                  | Install |
|      | Windows So   | fiware<br>C Provincian and a second |                          | £       |
|      | Appication   | Smart I mer v2.0                    | 42.00.1000               | g       |
|      | Application  | BookLive                            | 12.0.2.1                 | Ð       |
|      | Application  | Acer Backup Manager V4.0.0          | 14.0.0.0031              | Ð       |
|      | Application  | Acer Identity Card v2               | 12.00.2003               | Ð       |
|      | Application  | Acer Theft Shield                   | r1.01.2001               | Ð       |
|      | Application  | Acer USB Charge Manager V2.0        | 12.00.1000               | Ŋ       |
|      | Application  | Aces Updates v2                     | 12.00.1001               | Ð       |
|      | Application  | MyWinLocker Suite v4                | 64.0.14.23               | Ð       |
|      | Application  | Norton Online Backup                | \$4.0.0.11               | Ð       |
|      | Application  | Adobe Reader X                      | 110.1.3                  | Ð       |
|      | Antelication | Recover Menovenet of                | 16.00.2001               | R       |

 インストールしたいアイテムのインストールアイコンをクリックし、 画面の指示に従ってインストールを完了してください。必要なアイテムをすべてインストールできるまで、この手順を繰り返してください。

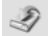

他の方法によってコンピュータを修復できない場合は、すべてを再インストールし てシステムを工場出荷時の状態に戻す必要があるかもしれません。ハードディスク または作成したリカバリーディスクのいずれかを使って再インストールすることが できます。

[オペレーティングシステムを工場出荷時の状態に復元]と[オペレーティングシス テムを復元とユーザーデータを保持]の2つのオプションがあります。

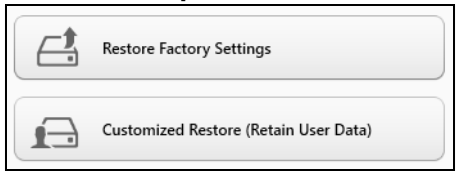

注意:工場出荷時の状態に復元するとハードディスク上のすべてが 削除され、システムにプリインストールされていた Windows とすべ てのソフトウェアおよびドライバが再インストールされます。ハード ディスク上に重要なファイルがある場合は、今すぐそれらをバック アップしてください。 オペレーティングシステムを復元とユーザーデータを保持を実行す ると、ファイル(ユーザーデータ)は保持されますが、すべてのソ フトウェアとドライバが再インストールされます。コンピュータを 購入された後にインストールしたソフトウェアを除きます)。

- まだ Windows を起動できる場合は、下の Windows から修復するを参照して ください。
- Windows を起動できず、元のハードディスクも完全にフォーマットされているか、別のハードディスクが装着されている場合は、10ページの「リカバリーバックアップから修復する」を参照してください。

Windows から修復する

Windows とプレインストールされていたすべてのソフトウェアとドライバを再インストールするには:

 スタートから「Recovery」と入力し、アプリ リストで Acer Recovery Management をクリックします。

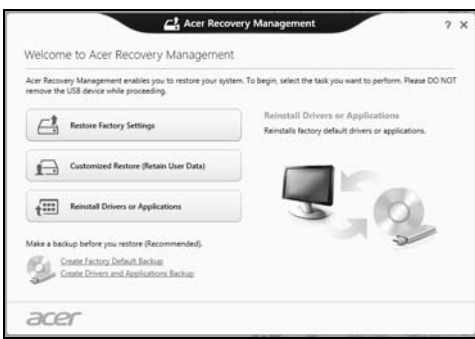

- 2 オペレーティングシステムを工場出荷時の状態に復元またはオペレーティン グシステムを復元とユーザーデータを保持のどちらかをクリックします。
  - オペレーティングシステムを工場出荷時の状態に復元を選択した場合は、
     PC を初期状態に戻すが開きます。

| Reset your PC                                                                                                  |             |
|----------------------------------------------------------------------------------------------------|-------------|
| Here's what will happen:                                                                                       |             |
| All your personal files and apps will be removed.     Your PC settings will be changed back to their defaults. |             |
|                                                                                                    | Next Cancel |

オペレーティングシステムを復元とユーザーデータを保持を選択した場合は、PCのリフレッシュが開きます。

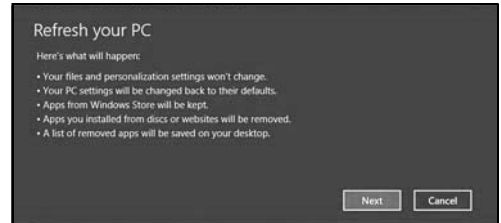

次へをクリックした後、リセット またはリフレッシュをクリックします。

**注意**:[オペレーティングシステムを工場出荷時の状態に復元]を選択した場合は、作業を実行するとハードドライブ上のすべてのファイルが削除されます。

日本語

4 コンピュータを再起動すると復元処理が開始され、続いてファイルがハード ディスクにコピーされます。この処理には時間がかかります。

#### リカバリー バックアップから修復する

Windows とプレインストールされていたすべてのソフトウェアとドライバを再イ ンストールするには:

- 1 リカバリー バックアップを探す:
  - リカバリー バックアップを作成した、USB フラッシュディスクを接続し、コンピュータの電源を入れてください。

- 2 F12 ブート メニューを有効にします。
  - a コンピューターを起動したときに、<F2>キーを押します。
  - b 左右矢印キーを使って Main メニューを選択します。
  - F12 Boot Menu が選択されるまで下向きキーを押し、<F5> キー を押してこの設定を Enabled (有効)に変更します。
  - d 左右矢印キーを使って Exit (終了)メニューを選択します。
  - Save Changes and Exit (変更を保存して終了)を選択して、
     Enter キーを押します。[OK] を押して確認してください。
  - f するとコンピュータが再起動します。
- 3 スタートアップ中に <F12> キーを押すとブートメニューが開きます。ブート メニューでは、スタートするデバイス(ハードディスクか光学ディスク)を選 択できます。
- 4 矢印キーを使って USB Device (適切なデバイス)を選択し、Enter を押します。Windows が通常のスタートアップを行わずに、リカバリー バックアップ から起動します。
- 5 言語とキーボードのタイプを選択します。
- 6 デバイスを使うを選択し、リカバリー情報が含まれるメディアに対応するデバイスを選択します。
- 7 画面の指示に従って作業を完了してください。

## タッチパッド

コンピュータに搭載されているタッチパッドは、その表面での動きを感知するポイ ンティングデバイスです。カーソルは、タッチパッドの表面に置かれた指の動きに 対応します。タッチパッドはパームレストの中央に装備されているので、ゆったり とした環境で操作することができます。

## タッチパッドの基礎 (ボタンが分かれているモ デル)

次の項目は、2ボタン付きタッチパッドの使い方を示したものです。

- 指をタッチパッドの上で動かして、カーソルを移動させてください。
- タッチパッドの縁にある左および右ボタンを押して、選択および機能の実行 を行ってください。これら2つのボタンは、マウスの右および左ボタンと同じように機能します。タッチパッドをタップする(軽くたたく)方法も同じように機能します。

| 機能                      | 左ボタン                      | 右ボタン    | メインのタッチパッド                                                              |
|-------------------------|---------------------------|---------|-------------------------------------------------------------------------|
| 実行                      | 2 度クリック                   |         | マウスボタンを2度クリッ<br>クするのと同じ速さで2度<br>タップする。                                  |
| 選択                      | 1 度クリック                   |         | 1 度タップする。                                                               |
| ドラッグ                    | クリックした<br>ままカーソル<br>をドラッグ |         | マウスボタンを2度クリッ<br>クするのと同じ速さで2度<br>タップし、指をタッチパッ<br>ドに置いたままカーソルを<br>ドラッグする。 |
| コンテキスト<br>メニューにア<br>クセス |                           | 1 度クリック |                                                                         |

) .....

**注意**:ここに示す図はすべて参照用です。コンピュータの構成は、 お客様が購入されたモデルにより異なります。

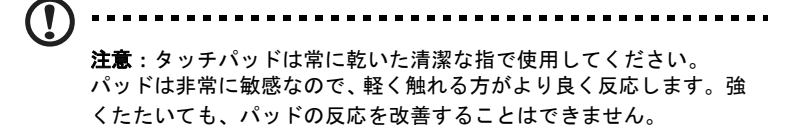

注意:出荷時の初期設定では、タッチパッドで縦および横方向のスクロールが可能です。これを無効にするには、Windows コントロー

ルパネルの[マウス]の設定で行います。

## タッチパッドの基礎(ボタンが埋め込まれてい るモデル)

次の項目は、タッチパッドの使い方を示したものです。

- 指をタッチパッドの上で動かして、カーソルを移動させてください。
- タッチパッドを押すか、タップすると、クリックの動作が実行され、アイテムを選択または開始します。
- タッチパッドの右下隅に指を置いて押すと、右クリックが実行されます。
   タッチパッドの左下および右下隅は、マウスの左右ボタンに似ています。

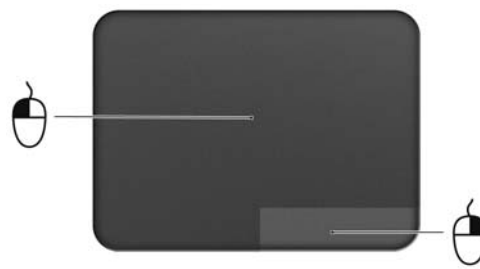

| 機能   | 左下隅      | 右下隅 | メインのタッチパッド   |
|------|----------|-----|--------------|
| 開く   | すばやく 2 度 |     | マウスボタンを2度クリッ |
|      | 押す       |     | クするのと同じ速さで2度 |
|      |          |     | 押すか、タップする。   |
| 選択   | 1 度押す    |     | 1度押すか、タップする。 |
| ドラッグ | 押したままにし  |     | マウスボタンを2度クリッ |
|      | て、タッチパッ  |     | クするのと同じ速さで2度 |
|      | ドに置いた指で  |     | 押すかタップし、指をタッ |
|      | カーソルをド   |     | チパッドに置いたままカー |
|      | フック      |     | ソルをドラッグする。   |

| 機能       | 左下隅 | 右下隅   | メインのタッチパッド |
|----------|-----|-------|------------|
| コンテキストメ  |     | 1 度押す |            |
| ニューにアクセス |     |       |            |
|          |     |       |            |

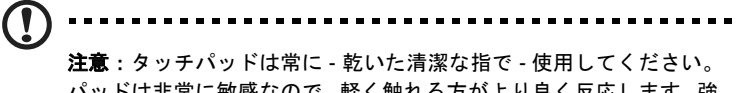

**パッドは非常に敏感なので、軽く触れる方がより良く反応します。強** くたたいても、パッドの反応を改善することはできません。

## キーボード

キーボードはフルサイズのキーとテンキーパッド\*、独立したカーソル、ロック、 Windows キー、機能キー、特殊キーで構成されています。

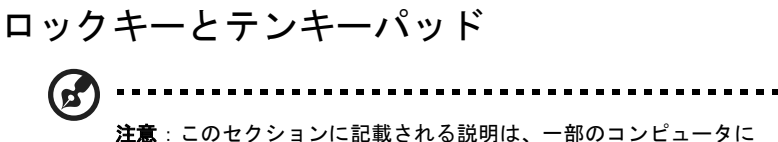

注意:このセクションに記載される説明は、一部のコンピュー のみ該当します。

コンピュータには、オンまたはオフに切り替えることができるロックキーが3つあ ります。

| ロックキー                                         | 説明                                                                                                    |
|-----------------------------------------------|----------------------------------------------------------------------------------------------------|
| Caps Lock                                     | Caps Lock がオンのときには、すべてのアルファベット文字<br>は大文字で入力されます。                                                                                                    |
| Num Lock<br>< <b>Fn&gt; + <f11></f11></b> *   | Num Lock がオンになっているときには、独立したキーパッ<br>ドが数値モードになります。キーは、計算機のように機能し<br>ます (+、-、*、と / を含みます)。数値データの入力を大量に<br>行うとき、このモードを利用してください。外付けテンキー<br>パッドを接続することもできます。 |
| Scroll Lock<br>< <b>Fn</b> > + < <b>F12</b> > | Scroll Lock がオンのとき上または下カーソルキーを押すと、<br>画面はそれぞれ 1 行上または 1 行下に移動します。Scroll<br>Lock は、特定のアプリケーションでは機能しません。                                                 |

テンキーパッドは、デスクトップのテンキーパッドと同様に機能します。キートップの右上隅に小さい文字で示されています。キーボードが見やすいように、カーソル制御キー記号は表示されていません。

| アクセス                   | Num Lock on                                           | Num Lock off                                    |
|------------------------|-------------------------------------------------------|-------------------------------------------------|
| 内蔵テンキーパッド<br>の数値キー     | 通常どおり、数値をタイプ<br>してください。                               |                                                 |
| 内蔵テンキーパッド<br>のカーソル制御キー | < <b>Shift</b> > キーを押しながら、<br>カーソルキーを使用してく<br>ださい。    | < <b>Fn</b> > キーを押しなが<br>ら、カーソルキーを使<br>用してください。 |
| メインキーボードの<br>キー        | < <b>Fn</b> > キーを押しながら、<br>内蔵テンキーパッドの文字<br>を入力してください。 | 通常どおり、文字をタ<br>イプしてください。                         |

14

Ξ

## ホットキー

このコンピューターでは、ホットキーや2つ以上のキーを組み合わせて使用することにより、画面の輝度や出力音量など、コンピューターのほとんどの操作を調整することができます。

ホットキーを利用するときには、<**Fn**>キーを押しながら、ホットキーの組み合わせとなる、もう1つのキーを押してください。

| ホットキー                   | アイコン                 | 機能                 | 説明                                                                       |
|-------------------------|----------------------|--------------------|--------------------------------------------------------------------------|
| <fn> + <f3></f3></fn>   | ((ı <sub>"</sub> ")) | ワイヤレス<br>通信 キー     | コンピュータの通信機器を有<br>効 / 無効にします ( 通信機器<br>は、構成内容によって異なり<br>ます。)              |
| <fn> + <f4></f4></fn>   | Z <sup>z</sup>       | スリープ               | コンピュータをスリープ モー<br>ドに切り替えます。                                              |
| <fn> + <f5></f5></fn>   |                      | ディスプレイ<br>切り替え     | ディスプレイ出力を、内臓<br>ディスプレイ、外付けモニ<br>ター ( 接続されている場合 )、<br>またはその両方に切り替え<br>ます。 |
| <fn> + <f6></f6></fn>   |                      | ディスプレイ<br>オフ       | ディスプレイのバックライト<br>をオフにして、電源を節約し<br>ます。キーをどれか押すと、<br>バックライトはオンになり<br>ます。   |
| <fn> + <f7></f7></fn>   | 0 I                  | タッチパッド<br>のオン / オフ | 内蔵タッチパッドをオン/オ<br>フにします。                                                  |
| <fn> + <f8></f8></fn>   | цў)                  | スピーカー<br>オン/オフ     | スピーカーをオン / オフにし<br>ます。                                                   |
| <fn> + <f11></f11></fn> |                      | NumLk              | キーボードの埋め込みテン<br>キーパッドをオン / オフにし<br>ます ( 該当モデルのみ )。                       |
| < <b>Fn</b> > + <⊳>     | <b>¢</b>             | 輝度を上げる             | 画面の輝度を上げます。                                                              |

| ホットキー                | アイコン | 機能     | 説明                    |
|----------------------|------|--------|-----------------------|
| < <b>Fn</b> > + < ⊲> | *    | 輝度を下げる | 画面の輝度を下げます。           |
| < <b>Fn</b> > + <∆>  |      | 音量を上げる | スピーカーのボリュームを上<br>げます。 |
| < <b>Fn</b> > + <∇>  |      | 音量を下げる | スピーカーのボリュームを下<br>げます。 |

## Windows +-

キーボードは、Windows 機能用のキーを 2 つ装備しています。

| +— |                | 説明                                                                               |
|----|----------------|----------------------------------------------------------------------------------|
|    | Windows +-     | これだけを押すと、スタート画面に戻ります。<br>他のキーと合わせて使用することにより、特殊機能を実<br>行します。Windows ヘルプを参照してください。 |
| Ξ  | アプリケーション<br>キー | このキーは、マウスの右ボタンをクリックするのと同じ<br>機能があり、アプリケーションのコンテキストメニュー<br>を開きます。                 |

## バッテリー

このコンピュータは長時間利用できるバッテリーを使用しています。

## バッテリーの特徴

バッテリーには次のような特徴があります。

- 最新のバッテリー技術規格を採用
- 低残量を警告

バッテリーはコンピュータに AC アダプターを接続すると充電されます。このコン ピュータは、使用中でも充電することができます。ただしコンピュータの電源を 切った状態で充電した方が、はるかに早く充電することができます。

バッテリーを使用すると AC アダプターなし、または停電中でもコンピュータを操 作することができます。バックアップのために、完全に充電したバッテリーを予備 に用意されるようお薦めします。予備のバッテリー購入については、販売店にお問 い合わせください。

#### バッテリー寿命を延長するには

他のバッテリーと同様、このコンピューターのバッテリーは使用を重ねる毎に品質 が低下していきます。つまりバッテリーを充電できる量が徐々に少なくなっていき ます。バッテリーの寿命を延長するには、下記の点に注意してください。

#### 新しいバッテリーのコンディション調整

最初にバッテリーをお使いになる前に、バッテリーの「コンディション調整」を行う必要があります。

- 1 コンピュータの電源を切った状態で新しいバッテリーを装着します。
- 2 AC アダプターを接続し、バッテリーを完全に充電します。
- 3 AC アダプターを外します。
- 4 コンピュータの電源を入れて、バッテリー電源でコンピュータ操作を行います。
- 5 低残量警告が表示されるまで、バッテリーを消耗させます。
- 6 AC アダプターを接続し、再びバッテリーを完全に充電します。

この手順にしたがって、バッテリーの充電と放電を3回繰り返します。

新しいバッテリーを購入された場合、あるいは長時間バッテリーを使用していない 場合は、このコンディション調整を行ってください。コンピュータを2週間以上使 用しない場合は、バッテリーを取り外しておいてください。

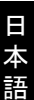

著告:バッテリーを長時間 0°C 以下、または 45°C 以上の環境に放置しないでください。極度な環境では、パッテリーに著しい影響を与える恐れがあります。

バッテリーのコンディション調整を行い、バッテリーをできるだけ長期間使用でき るように整えてください。この調整を行わなければ、バッテリーの充電可能回数が 少なくなり、寿命も短くなります。

また次のような使用パターンは、バッテリーの寿命に影響します:

- バッテリーを装着したままで常に AC 電源を使用する。常に AC 電源を使用したい場合は、バッテリーを完全に充電した後外しておくようお薦めします。
- 上記で説明した方法で完全に充電と放電を行わない。
- 頻繁に使用する。バッテリーは使えば使うほど、寿命が短くなります。標準のコンピュータバッテリーは、約300回充電することができます。

#### バッテリーの装着と取り外し

重要!コンピュータを続けて使用したい場合は、バッテリーを取り 外す前に必ず AC アダプターを接続してください。そうでない場合 は、まずコンピュータの電源を切ってください。

バッテリーの装着:

- 1 バッテリーを本体のバッテリー装着位置にセットします。バッテリーのコン タクト部分を先に、バッテリーの上面が上を向くように挿入してください。
- 2 バッテリーがしっかりとロックされるように取り付けてください。

バッテリーの取り外し:

- 1 バッテリー取り外しラッチをスライドさせてバッテリーを外します。
- 2 バッテリーを本体から取り出してください。

### バッテリーの充電

バッテリーを充電するには、まずバッテリーが正しくバッテリーベイに装着されて いることを確認してください。AC アダプタをコンピュータに接続し、コンセント に繋ぎます。バッテリーを充電している間も AC 電源を使ってコンピュータ操作を 継続することができます。ただしコンピュータの電源を切った状態で充電した方 が、はるかに早く完了することができます。

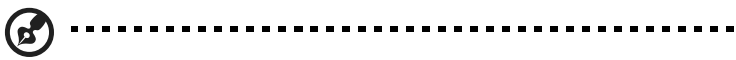

注意:1日の終わりにバッテリーを充電されるようお薦めします。ご 使用後に一晩中バッテリーを充電しておくと、翌日バッテリーが完 全に充電された状態で作業を開始することができます。

## バッテリー残量の確認

Windows の電源メーターに現在のバッテリー残量が表示されます。タスクバー上のバッテリー / 電源アイコンにマウスカーソルを合わせると、バッテリーの残量が表示されます。

## バッテリーの寿命を最適化する

バッテリーの寿命を最適化すると、充電 / 放電サイクルを延長させ、効率良く充電 することができるようになります。次のアドバイスにしたがってください。

- 予備のバッテリーを購入する
- できるだけ AC 電源を使用し、バッテリーは外出用に保存しておく。
- PC カードは電力を消費するため、これを使用しないときには外しておく (該当モデルのみ)。
- バッテリーは涼しい、乾燥した場所に保管する。推奨する温度は 10℃ から 30℃ です。気温が高くなると、バッテリーはより速く自己放電します。
- 何度も充電を繰り返すとバッテリーの寿命は短くなります。
- AC アダプターとバッテリーは消耗品です。

## 低残量警告

バッテリーを使用するときには、Windowsの電源メーターに注意してください。

 善
 ぎ告: バッテリーの低残量
 ぎ告が表示されたら、速やかに AC アダ プターを接続してください。バッテリーが完全に消耗すると、コン ピュータがシャットダウンしますのでデータが失われてしまいます。 Ξ

本語

バッテリーの低残量警告が表示された場合の対処法は、作業状況によって異なり ます。

| 状況                                                  | 対処法                                                                                                    |
|-----------------------------------------------------|----------------------------------------------------------------------------------------------------|
| AC アダプターと<br>コンセントが近く<br>にある場合。                     | <ol> <li>AC アダプターをコンピュータに接続し、コンセントに繋ぎます。</li> <li>必要なファイルすべてを保存します</li> <li>作業を再開します。<br/>バッテリーをできるだけ速く充電したい場合は、コンピュータの電源を切ってください。</li> </ol>                    |
| 予備のバッテリー<br>がある場合。                                  | <ol> <li>1. 必要なファイルすべてを保存します。</li> <li>2. すべてのアプリケーションを閉じます。</li> <li>3. コンピュータの電源を切ります。</li> <li>4. バッテリーを交換します。</li> <li>5. コンピュータの電源を入れて、作業を再開します。</li> </ol> |
| AC アダプターと<br>コンセントが近く<br>になく。予備の<br>バッテリーもない<br>場合。 | 1. 必要なファイルすべてを保存します。<br>2. すべてのアプリケーションを閉じます。<br>3. コンピュータの電源を切ります。                                                                                              |

## コンピュータの携帯

ここでは、コンピュータを持ち運ぶときの方法やヒントについて説明します。

## 周辺装置の取りはずし

以下の手順に従って、コンピュータから周辺装置を外してください。

- 1 作業を終了し、保存してください。
- 2 USB デバイスを外し、CD などのメディアをドライブから取り出してください。
- 3 コンピュータをシャットダウンしてください。
- 4 ディスプレイを閉じてください。
- 5 AC アダプターからコードをはずしてください。
- 6 キーボード、ポインティング デバイス、プリンター、外付けモニターおよび その他の外付けデバイスをはずしてください。
- 7 ケンジントンロックを使用している場合は、それをはずしてください。

### 短距離の移動

オフィスデスクから会議室までなどの短距離を移動する場合についてご説明いたし ます。

#### 携帯するための準備

コンピュータを移動する前に、ディスプレイを閉めて、スリープモードに切り替え てください。これで、ビルの中を移動することができます。コンピュータをスリー プモードから標準モードに戻すには、ディスプレイを開けてください。次に、電源 ボタンを押してください。

コンピュータを顧客のオフィスや別のビルに携帯する場合は、コンピュータを シャットダウンすることもできます。

[スタート]をクリックした後、[シャットダウン]をクリックします。

- または -

<Fn>+ <F4> キーを押して、コンピュータをスリープモードに切り替えることもで きます。ディスプレイをしっかりと閉じてください。

コンピュータを再度使い始めるときは、ディスプレイを開けてください。次に、電 源ボタンを押してください。

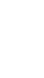

Ξ

注意:スリープ LED がオフの場合は、コンピュータはハイバネー ションモードに切り替わってオフの状態になっています。電源 LED がオフでスリープ LED がオンの場合は、コンピュータはスリープ モードに切り替わっています。どちらの場合も、コンピュータを標 準モードに戻すには、電源ボタンを押してください。コンピュータ は、スリープモードに切り替わってから一定の時間が過ぎると、ハ イバネーションモードに切り替わることがありますので、ご注意く ださい。

## 会議に持っていくもの

短時間の会議であれば、コンピュータ以外のものを携帯する必要はないでしょう。 ただし長時間にわたる会議や、バッテリーが完全に充電されていない場合は、AC アダプターを携帯されることをお薦めします。

会議室にコンセントがない場合は、コンピュータをスリープモードに切り替えて電源の消費を最小限にとどめてください。コンピュータを使用していないときは、 <Fn> + <F4> キーを押すか、またはディスプレイを閉めるようにしてください。標準モードに戻るには、ディスプレイを開けてください。次に、電源ボタンを押して ください。

## 自宅に持ち帰る

オフィスと自宅の間を移動する場合についてご説明いたします。

#### 携帯するための準備

コンピュータをご自宅に持って帰る場合は、以下の準備を行ってください。

- ドライブからメディアや CD をすべて取り出してあることを確認してください。メディアを挿入したままにしておくと、ドライブのヘッドが破損する場合があります。
- 移動中に動かないように、または落としたときに破損しないように、コン ピュータを保護ケースまたは携帯用バックに入れてください。

と、トップカバーに圧力がかかり、LCD が破損する恐れがあります。

#### 持っていくもの

すでにご自宅に予備用がある場合以外は、次のアイテムをお持ちください。

- AC アダプターおよび電源コード
- ユーザーガイド

#### 注意事項

これらのガイドラインに従って、移動中はコンピューターを保護してください。

- 温度変化による影響を最小限にとどめてください。
- 長時間どこかに立ち寄る場合などは、コンピュータを車のトランクの中など に置いて熱を避けてください。
- 温度および湿度の変化は、結露の原因となることがあります。コンピュータ を通常温度に戻し、電源をオンにする前に結露がないかどうか画面をチェッ クしてください。10°C以上の温度変化があった場合は、時間をかけてコン ピュータを通常温度に戻してください。できる限り、30分たったあとで使用 を始めてください。

#### ホームオフィスの設定

頻繁にご自宅でコンピュータを使用する場合は、予備用の AC アダプターを購入す ることをおすすめします。これにより、AC アダプターを持ち運ぶ必要がなくなり ます。

ご自宅でコンピュータを長時間使用する場合は、外付けキーボード、外付けモニ ターまたは外付けマウスの使用もおすすめします。

#### 長距離の移動

オフィスから顧客のオフィスまでや国内出張など、長距離を移動する場合について 説明します。

#### 携帯するための準備

自宅に持ち帰るときと同じ要領でコンピュータを準備してください。バッテリーが 充電されていることを確認してください。空港のセキュリティがコンピュータの持 ち込み時に電源をオンにすることを要求することがあります。

### 持っていくもの

以下のアイテムをお持ちください。

- AC アダプター
- 予備用の完全に充電されたバッテリーパック

別のプリンターを使用する場合は、追加のプリンタードライバファイルが必要です

#### 注意事項

自宅に持ち帰るときの注意事項に加えて、以下の事柄に注意してください。

- コンピュータは手荷物としてください。
- コンピュータの検査は手で行ってください。コンピュータは、X 線装置を安 全に通過することができますが、金属探知器を使わないようにしてください。
- 手で持つタイプの金属探知器に USB フラッシュドライブなどをさらさないで ください。

## 海外旅行

海外に旅行する場合について説明します。

#### 携帯するための準備

国内旅行用の準備と同じ要領で準備してください。

### 持っていくもの

以下のアイテムをお持ちください。

- AC アダプター
- 旅行先の国で使用できる電源コード
- 予備用の完全に充電されたバッテリーパック
- 別のプリンターを使用する場合は、追加のプリンタードライバファイルが必要です
- 購入の証明。空港の税関で、提示する必要がある場合があります
- 国際旅行者保証 (International Travelers Warranty; ITW)

#### 注意事項

コンピュータを持って移動する際の注意に従ってください。 海外へ旅行される場合は、上記の注意事項に加え、以下のヒントも役に立ちます。

- 海外でコンピュータを使用する場合は、AC アダプターの電源コードが現地の AC 電圧で使用できるかどうかを確認してください。使用できない場合は、現 地の AC 電圧で使用できる電源コードをご購入ください。市販の変圧器は使 用しないでください。
- 海外でモデムを使用する場合は、モデムとコネクタが現地の通信システムと 互換性を持たないことがありますので、ご注意ください。

## セキュリティ機能

コンピュータには厳重な管理を必要とする貴重な情報が保管されています。コン ピュータを保護し、管理するための方法について説明します。

コンピュータのセキュリティ機能は、ハードウェアロック (安全ノッチ)とソフト ウェアロック (IC カードおよびパスワード)を含みます。

## セキュリティロックの使用

このノートブックには Kensington 対応セキュリティスロットが搭載されています。

コンピュータ用のセキュリティロックのケーブルを机やロックした引き出しの取っ 手などの動かないものにつなぎます。ロックをセキュリティスロットに挿入し、 キーをまわしてロックを固定してください。キーを使用しないモデルもあります。

## パスワード

パスワードはコンピュータを不正なアクセスから保護します。これらのパスワード を設定しておくと、コンピュータやデータを異なるレベルで保護することができま す。

- スーパバイザパスワードを使って、BIOS ユーティリティへの不正アクセスを 防ぐことができます。このパスワードを設定すると、BIOS ユーティリティに アクセスするためには同じパスワードを入力しなければなりません。28 ペー ジの「BIOS ユーティリティ」を参照してください。
- ユーザパスワードを使って、コンピュータが不正に使用されることを防ぐことができます。起動時およびハイバネーションモードから標準モードに戻る際のチェックポイントと組み合わせて、最大のセキュリティを提供します。
- ブート時にパスワードを使って、コンピュータが不正に使用されることを防 ぐことができます。起動時およびハイバネーションモードから標準モードに 戻る際のチェックポイントと組み合わせて、最大のセキュリティを提供しま す。

重要!スーパバイザパスワードを忘れないようにしてください。パ

スワードを忘れてしまった場合は、弊社のカスタマーサポートセン ターへご連絡ください。

## パスワードの入力

パスワードがセットされると、パスワードプロンプトが画面の中央に表示されます。

- スーパバイザパスワードがセットされると、<F2>キーを押して BIOS ユー ティリティにアクセスする際や起動するときにプロンプトが表示されます。
- スーパバイザパスワードを入力して < Enter> キーを押し、BIOS ユーティリ ティにアクセスしてください。間違ったパスワードを入力すると、警告メッ セージが表示されます。もう1度入力し、< Enter> キーを押してください。
- ユーザパスワードがセットされて Password on boot パラメータが Enabled に セットされると、起動時にプロンプトが表示されます。
- ユーザパスワードを入力して <Enter> キーを押し、コンピュータを使用して ください。間違ったパスワードを入力すると、警告メッセージが表示されま す。もう1度入力し、<Enter> キーを押してください。

----重要!パスワードは3回まで入力できます。3回間違って入力する と、コンピュータは動作を停止します。電源ボタンを4秒間ほど押 し続け、コンピュータをシャットダウンしてください。もう1度電 源をオンにし、パスワードを入力してください。

#### パスワードのセット

パスワードは BIOS ユーティリティを使って設定します。

## オプションを使った拡張

コンピュータは、モバイルコンピューティングに必要なすべての機能を提供しています。

## 接続オプション

コンピュータには、デスクトップパソコンでの操作と同じ要領で、周辺装置を接続 することができます。各周辺装置の接続については、オンラインガイドをご参照く ださい。

#### 内蔵ネットワーク機能

内蔵ネットワーク機能を使って、コンピュータをイーサネットベースネットワーク に接続することができます。

ネットワーク機能を使用するには、コンピュータの Ethernet (RJ-45) ポートから ネットワークジャック、またはネットワークのハブに Ethernet ケーブルを接続し ます。

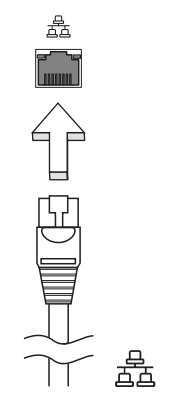

USB

USB2.0 および 3.0 ポートは、システムリソースを使わずに USB デバイスをつな いで使用することを可能にする高速シリアルバスです。

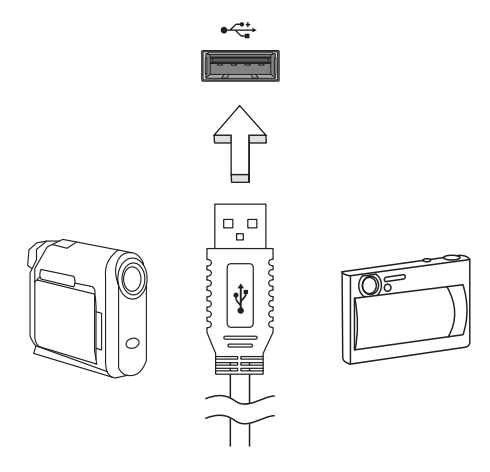

## BIOS ユーティリティ

BIOS ユーティリティはコンピュータの BIOS に組み込まれた、ハードウェア構成 プログラムです。

コンピュータは、すでに正確に設定されているので、セットアッププログラムを実 行する必要はありません。しかし、設定に問題がある場合は、セットアッププログ ラムを実行することができます。

POST の最中の Acer のロゴが表示されているときに <**F2**> キーを押して、BIOS ユーティリティにアクセスしてください。

注意: BIOS ユーティリティの Boot メニュー、Boot Type の設定を

[UEFI] から変更しないでください。設定を変更すると Windows が起 動しなくなります。

### 起動シーケンス

BIOS ユーティリティで起動シーケンスを設定するには、BIOS ユーティリティを アクティブにし、画面の上に一覧表示されたカテゴリから **Boot** を選択します。

#### パスワード

起動時にパスワードを設定するには、BIOS ユーティリティをアクティブにし、画 面の上に一覧表示されたカテゴリから Security を選択します。Password on boot: を探し、<F5> キーと <F6> キーを使用してこの機能を有効にしてください。

## 省電力機能

このコンピュータにはシステムの動作状況を監視する、電源管理ユニット が内蔵 されています。電源管理ユニットは、コンピュータのキーボード、マウス、ハード ディスク、コンピュータに接続されている周辺機器等の動 作状況を監視します。 一定時間、操作していない時間が続くとき、消費電 力を節約するために自動的に デバイスを停止する省電力機能が設定され ています。

## トラブル対策

この章では、発生する可能性のあるトラブルに対処する方法についてご説明いたします。問題が発生した場合は、技術者に問い合わせる前にこのセクションをお読み ください。より 複雑な問題の場合は、コンピュータ内部を開く必要があるかもしれ ません。お客様ご自身で 絶対にコンピュータを開かないでください。販売店または 専門のサービスセンターへ お問い合わせください。

## トラブル対策のヒント

コンピュータは、トラブルの解消を助けるエラーメッセージを表示します。 エラーメッセージが表示されたりトラブルが発生した場合は、「エラーメッセージ」 を参照してください。トラブルを解消できない場合は、弊社のカスタマーサポート センターへご連絡ください。37 ページの「サービス リクエスト」を参照してくだ さい。

## エラーメッセージ

エラーメッセージが表示されたら、それを書き出して対処してください。次の表 は、エラーメッセージをその対処と合わせてアルファベット順に説明します。

| エラー メッセージ                               | 対処方法                                         |
|-----------------------------------------|----------------------------------------------|
| CMOS battery bad                        | 弊社のカスタマーサポートセンターにご連絡ください。                    |
| CMOS checksum error                     | 弊社のカスタマーサポートセンターにご連絡ください。                    |
| Disk boot failure                       | システム (ブータブル ) ディスクを挿入し、< <b>Enter</b> > を    |
|                                         | 押してリブートします。                                  |
| Equipment configuration                 | POST の最中に <b><f2></f2></b> キーを押して BIOS ユーティリ |
| error                                   | ティにアクセスしてください。次に Exit キーを押して                 |
|                                         | 終了し、コンピュータを再設定してください。                        |
| Hard disk 0 error                       | 弊社のカスタマーサポートセンターにご連絡ください。                    |
| Hard disk 0 extended<br>type error      | 弊社のカスタマーサポートセンターにご連絡ください。                    |
| I/O parity error                        | 弊社のカスタマーサポートセンターにご連絡ください。                    |
| Keyboard error or no keyboard connected | 弊社のカスタマーサポートセンターにご連絡ください。                    |
| Keyboard interface error                | 弊社のカスタマーサポートセンターにご連絡ください。                    |
| Memory size mismatch                    | POST の最中に <b><f2></f2></b> キーを押して BIOS ユーティリ |
|                                         | ティにアクセスしてください。次に Exit キーを押して                 |
|                                         | 終了し、コンピュータを再設定してください。                        |

以上のように対処してもトラブルが解消されない場合は、弊社のカスタマーサポー トセンターにご連絡ください。

## Windows 8 ご使用の際のヒント

これは全く新しいオペレーティング システムですので、慣れるまでにしばらく時間を要するかもしれません。そこで、ここに用意されたドキュメントをご参照ください。

## 次の3つの点にご注意ください

1. 開始

[スタート]ボタンはありません。アプリは[スタート]画面から起動します。

2. タイル

「ライブタイル」は、プログラムのサムネイルに似たものです。

#### 3. チャームバー

チャームバーは、設定やその他便利な機能が含まれる内容に応じたエリアです。

## チャームバーを開くには?

カーソルをスクリーンの右上隅もしくは右下隅に動かして チャームバーを開きま す。または、Windows *キー* + <**C**> を押します。

## *開始*するには?

キーボードの Windows キーを押して チャームバーを開き、**[スタート]**をクリッ クします。または、カーソルをスクリーンの左下隅に動かして **[スタート]**をク リックします。

## プログラム/アプリ間を移動するには?

カーソルをスクリーンの左端に動かすと、現在起動中のプログラム / アプリのサム ネイルが表示されます。

また、Windows キー+<**Tab**> を押すと現在のプログラム / アプリをスクロールす ることができます。

## コンピュータをオフにするには?

チャームバーを開き、[**設定**]>[**電源**]をクリックした後、スリープ、シャットダ ウンなど行いたい動作を選択します。または、デスクトップから [Acer Power Button] をクリックし、実行したい操作を選択することもできます。

## 「Metro」とは?

「Metro」とは、タッチ入力をより正確に作動させるために設計された、Windows 8 用インターフェイスです。Metro 用プログラムは自動的に全スクリーンを使用し、 従来とは異なる方法で閉じられます。Metro アプリはライブタイルを伴って、[ス タート]に表示されます。

#### 「ライブタイル」とは?

ライブタイルとはプログラムのサムネイルのようなものです。インターネットに接 続すると新しいコンテンツに更新されます。例えば、アプリを開かなくても天気や 株式情報を見ることができます。

## 私のコンピュータのロックを解除するには?

どれかのキーを押してユーザー アカウント アイコンをクリックすると、コン ピュータのロック解除されます。アカウントにパスワードが設定されている場合 は、パスワードの入力を求められます。

## 私のコンピュータをパーソナライズするには?

ロック画面の背景画像、スタート画面のデザインを変更したり、タイルを並べ替え たりして [スタート]をパーソナライズすることができます。

背景を変更するには、チャームバーを開き、**設定 > PC 設定の変更 > パーソナル設** 定をクリックします。ページの一番上から**スタート画面**をクリックし、デザインと 画像を選択します。

#### タイルを動かすには?

タイルをクリックしたままにして選択し、[スタート]上で表示したい場所にド ラッグします。タイルを新しい場所に移すことにより、他のタイルも動きます。

#### タイルのサイズは変えられますか?

タイルを右クリックして、画面の下に表示されるメニューから**小さく**または**大きく** を選択します。

#### ロック画面はどのようにパーソナライズできますか?

ロック画面は画像を変えたり、クイック ステータスや通知を表示するなどして、 自由にパーソナライズすることができます。

背景を変更するには、チャームバーを開き、設定 > PC 設定の変更 > パーソナル設 定をクリックします。ページの一番上で ロック画面 をクリックし、ロック画面上 に表示したい画像とアプリを選択します。

### Metro でアプリを閉じるには?

カーソルをスクリーンの一番上に動かし、ウィンドウを上から下にドラッグ&ド ロップするとアプリが閉じられます。

サムネイルを右クリックして**閉じる**を選択すると、スクリーンの左側にあるサムネ イルからアプリを閉じることができます。

#### スクリーンの解像度を変更するには?

[スタート]から「コントロール パネル」と入力すると 検索 が開き、検索結果が表示されます。コントロール パネル > ディスプレイ > ディスプレイの設定の変更を クリックします。

## 従来のデスクトップ表示にするには?

[スタート]から **デスクトップ**タイルをクリックすると、従来のデスクトップが表示されます。頻繁に使用するプログラムはタスクバーに留めておくと、簡単に起動できます。

Metro アプリ以外のプログラムをクリックすると、Windows はそれを デスクトッ プ上に開きます。

## プログラムはどこから探せますか?

[*スタート*]から開きたいプログラム / アプリの名前を入力し、*検索* を選択すると 検索結果が表示されます。

プログラム / アプリのリストを表示するには、スペースを押して、表示されるメ ニューから**すべてのアプリ**をクリックします。

## プログラム/アプリを[スタート]に表示したい

[*すべてのアプリ*]メニューからスタートに表示したいプログラム/アプリを選択して右クリックします。画面の下に表示されるメニューから[スタート画面にピン 留めする]を選択します。

### [スタート]からタイルを外したい

タイルを右クリックして、画面の下に表示されるメニューから [ **スタート画面から** ピン留めを外す ] を選択します。

## プログラムをデスクトップのタスクバーに表示したい

[*すべてのアプリ*]メニューからタスクバーに表示したいプログラムを選択して右 クリックします。画面の下に表示されるメニューから[**タスクバーにピン留めする**] を選択します。

### Metro アプリをインストールする方法を教えてくだ さい

Metro アプリは ストアからダウンロードできます。ストアからアプリを購入した り、ダウンロードしたりするには、Microsoft アカウントが必要です。

### メモ帳やペイントなどのプログラムが見つかりません。 どこから開けますか?

スタート で探したいプログラムの名前を入力して*検索*結果を待ちます。または[*す べてのアプリ*]を開き、[Windows アクセサリ]にスクロールすると、従来のアク セサリが表示されます。

## Microsoft アカウントとは?

Microsoft アカウントは、Windows にサインインするときに必要な電子メール アド レスとパスワードです。どのような電子メール アドレスでも構いませんが、友人と 連絡したり、好きなウェブサイトにサインインするときに使用しているものを使用 すると良いでしょう。Microsoft アカウントでコンピュータにサインインすると、 ファイルや写真にどこからでもアクセスでき、設定の同期なども行うことができ ます。

### Microsoft アカウントは必要ですか?

Windows 8 を使用するだけであれば Microsoft アカウントは必要ありませんが、 Microsoft アカウントを使ってサインインするコンピュータ間でデータを簡単に同 期することができます。

#### Microsoft アカウントを取得するには?

Windows 8 が既にインストールされていて、Microsoft アカウントでサインインして いない場合、または Microsoft アカウントがなくアカウントを取得したい場合は、 チャームバーを開き、設定 > PC 設定の変更 > ユーザー > Microsoft アカウントへ の切り替えをクリックします。その後は、画面の指示に従ってください。

## Metro の Internet Explorer にお気に入りを追加 するには?

Metro では、Internet Explorer には従来のお気に入りがありません。代わりにス タート へのショートカットを作成することができます。ページを開いたら、その ページのどこでも右クリックするとスクリーンの一番下にメニューが開きます。 [スタート]にピン留めするをクリックします。

## Windows アップデートをチェックするには?

チャームバーを開き、**設定 > PC 設定の変更 > Windows Update** をクリックしま す。[ **更新プログラムを今すぐ確かめる**] をクリックします。

## どこから情報を取得できますか?

詳しくは、次を参照してください。

- Windows 8 チュートリアル: www.acer.com/windows8-tutorial
- ・ サポート FAQ: www.acer.com

## FAQ

コンピュータを使用しているときに発生する可能性のあるトラブルとその対処方法 をご説明いたします。

電源は入りますが、コンピュータが起動またはブートしません。

電源 LED をチェックしてください。

- 点灯していない場合は、電源が供給されていません。以下についてチェックしてください。
  - バッテリー電源でコンピュータを動作している場合は、バッテリー充電 レベルが低くなっている可能性があります。AC アダプターを接続して バッテリーパックを再充電してください。
  - AC アダプターがコンピュータとコンセントにしっかりと接続されていることを確認してください。
- 点灯している場合は、以下についてチェックしてください。
  - USB スロットや光学ドライブにブート可能でないデバイスやメディア( 非システム)が挿入されていませんか?ブート可能なデバイやメディア を挿入し、
     Ctrl> + <Alt> + <Del> キーを同時に押してコンピュータを再 起動してください。

画面に何も表示されません。

コンピュータのパワーマネージメントシステムは、電源を節約するために自動的に 画面をオフにします。任意のキーを押してください。

キーを押しても正常な状態にもどらない場合は、次の3つの原因が考えられます。

- ・ 輝度レベルが低すぎる可能性があります。<Fn> + <▷>(増加)キーを押して、

   輝度を調節してください。
- ディスプレイデバイスが外付けモニターにセットされている可能性があります。ディスプレイ切り替えホットキー <Fn> + <F5> を押し、ディスプレイを切り替えてください。
- スリープ LED が点灯している場合、コンピュータはスリープモードに切り替わっています。電源ボタンを押し、標準モードに戻ってください。

#### 音声が出力されません。

以下についてチェックしてください。

 ボリュームが上がっていない可能性があります。Windows 環境では、タスク バーのボリューム制御(スピーカー)アイコンをチェックしてください。アイ コンをクリックして、全ミュート機能を取り消してください。

- ボリュームレベルが低すぎる可能性があります。Windows 環境では、タスク バーのボリューム制御アイコンをチェックしてください。ボリューム制御ボ タンを使って調節することもできます。
- ヘッドホン、イヤホンまたは外付けスピーカーがコンピュータの右側のヘッド フォンジャックに接続されている場合、内蔵スピーカーは自動的にオフになり ます。

#### キーボードが動作しません。

外付けキーボードをコンピュータにある USB コネクタに接続してください。これ が動作する場合は、内部キーボードケーブルが損傷している可能性があります。弊 社のカスタマーサービスセンターにご連絡ください。

プリンターが動作しません。

以下についてチェックしてください。

- プリンターをコンセントにしっかりと接続し、電源オンにしてください。
- プリンタ ケーブルがしっかりと USB ポートとプリンタ側の USB ポートに接続されていることを確認してください。

## サービス リクエスト

#### お電話をおかけになる前に

Acer に電話でお問い合わせになる場合は、コンピュータと次の情報をお手元にご 準備ください。事前にご準備をいただく事で、障害対応を迅速におこなえます。

| 次の情報が必要となります: |  |
|---------------|--|
| お名前:          |  |
| ご住所:          |  |
| お電話番号:        |  |
| コンピュータのモデル名:  |  |
| 製造番号 (S/N):   |  |
| 購入日:          |  |
| 症状(できるだけ詳しく): |  |
|               |  |

## 規制と安全通知

## FCC 規定

この装置は、FCC 規定の第15条に準じ、Class B デジタル機器の制限に従ってい ます。これらの制限は家庭内設置において障害を防ぐために設けられています。本 装置はラジオ周波数の電波を発生、使用し、さらに放射する可能性があり、指示に したがってインストールおよび使用されない場合、ラジオ通信に有害な障害を与え る場合があります。

しかし、いかなる特定の設置条件でも干渉が起きないことを保証するものではあり ません。この装置によってラジオやテレビの受信に有害な干渉が発生する場合は( 装置の電源をオン/オフすると分かります)、次の1つ以上の方法で干渉をなくす ようにしてください。

- 受信アンテナの方向を変えるか、設置場所を変える
- 装置と受信装置の距離をあける
- この装置の受信装置とは別のコンセントに接続する
- ディーラーもしくは経験のあるラジオ /TV 技術者に問い合わせる

#### 注意:シールドケーブル

本製品にほかの装置を接続する場合は、国際規定に準拠するためにシールド付きの ケーブルをご使用ください。

#### 注意:周辺機器

この装置には Class B 規定に準拠した周辺機器 (出入力装置、端末、プリンタ など)以外は接続しないでください。規定に準拠しない周辺機器を使用すると、 ラジオや TV 受信装置に障害を与えるおそれがあります。

#### 警告

メーカーが許可しない解体や修正を行った場合は、FCC が規定するこのコン ピュータを操作するユーザーの権利は失われます。

#### ご使用条件

このデバイスは、FCC 規定の Part 15 に準拠しています。次の2 つの条件にした がって操作を行うことができます。(1) このデバイスが有害な障害を発生しないこ と (2) 不具合を生じ得るような障害に対応し得ること。

## 注意:カナダのユーザーの方へ

このクラス B デジタル機器は、カナダ ICES-003 に準拠しています。

#### Remarque à l'intention des utilisateurs canadiens

Cet appareil numérique de la classe B est conforme a la norme NMB-003 du Canada.

#### 欧州連合の規定への準拠

Acer は、1999/5/EC 指令において求められる条件、およびその他関連する条項に 準拠していることを宣言します。

#### ロシアの規定証明に準拠

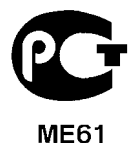

## LCD ピクセルに関する宣言

LCD ユニットは、極めて精密な製造テクノロジーで生産されています。しかし、 ピクセルが黒または赤などの明るい色のドットとして表示されることがあります。 これは、記録されているイメージには影響がなく、欠陥ではありません。

## 無線機器の規定に関する情報

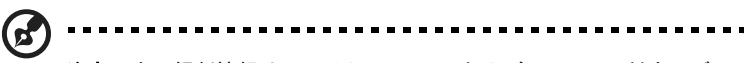

**注意**:次の規制情報は、ワイヤレス LAN および Bluetooth 対応モデ ルのためのものです。

### 全般

ライセンスを取得したサービスの電波障害を防ぐために、このデバイスは室内で使 用するよう設計されています。

この製品は、ワイヤレスの仕様が認められた国または地域の無線周波および安全規 定に準拠しています。構成によって、この製品にはワイヤレス無線装置(ワイヤレ ス LAN や Bluetooth モジュール)が含まれる場合があります。下記の情報は、この ような機器のためのものです。下記の情報は、このような機器のためのものです。

## ヨーロッパ連合 (EU)

R&TTE 指令 1999/5/EC に基づき、次の関連規格への準拠が証明されています。

- 第 3.1(a) 条、健康と安全
  - EN60950-1
  - EN62311
- Article 3.1(b) EMC
  - EN301 489-1
  - EN301 489-3 (非 Bluetooth ワイヤレス キーボード マウス 設定に適用)
  - EN301 489-7
  - EN301 489-17
  - EN301 489-24
- 第 3.2 条、スペクトラム使用
  - EN300 440-2 (非 Bluetooth ワイヤレス キーボード マウス 設定に適用)
  - EN300 328
  - EN301 511
  - EN301 893 (5 GHz 高性能 RLAN に適用)
  - EN301 908-1
  - EN301 908-2

# €€

#### 適用国リスト

2009 年 7 月時点の EU 加盟国:ベルギー、デンマーク、ドイツ、ギリシャ、スペイ ン、フランス、アイルランド、イタリア、ルクセンブルグ、オランダ、オーストリ ア、ポルトガル、フィンランド、スウェーデン、イギリス、エストニア、ラトビア、 リトアニア、ポーランド、ハンガリー、チェコ共和国、スロバキア共和国、スロベ ニア、キプロス、マルタ、ブルガリア、ルーマニア。ヨーロッパ連合、ノルウェイ、 スイス、アイスランド、リヒテンシュタインなどの国で使用することができます。 この製品は、使用する国の規定と制約に基づいて使用しなければなりません。詳し い情報は、本製品をご使用になる国の現地オフィスにお問い合わせください。最新 の国リストは、ec.europa.eu/enterprise/rtte/implem.htm をご覧ください。

## FCC RF の安全条件

ワイヤレス LAN ミニ PCI カードと Bluetooth カードの放射出力は、FCC 無線周波 数の暴露限度をはるかに下回ります。しかし、ノートパソコンで通常に使用する際 は、人体に接触する可能性を最小限に押さえてください。

- 1 RF オプションデバイスのユーザーガイドに記載される、ワイヤレス オプショ ンデバイスの RF に関する注意に従ってご使用ください。
  - 注意:FCC RF 暴露の準拠要件に準拠するために、画面セクションに組み込まれたワイヤレス LAN ミニ PCI カードのアンテナと人の間は、少なくとも 20 cm の間隔を置いてください。

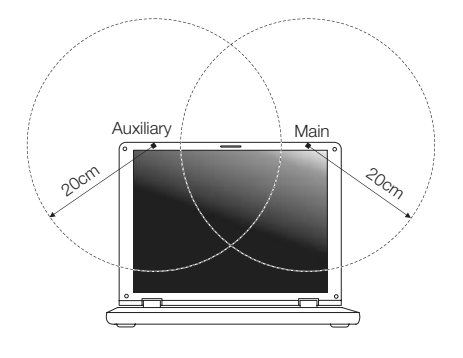

ります。この後能は、両方のアンテナがら向時に無縁周波数を放射し ません。一方のアンテナが自動的にまたは手動で選択され、高品質の 無線通信をご提供します。

2 適切に設置しなかったり、不正に使用したりすると、無線通信に有害な干渉 を生じさせる場合があります。また内部アンテナを改造したりすると、FCC 認証と保証が無効になります。

## カナダ - 低出カライセンス免除無線通信デバ イス (RSS-210)

- a 一般情報
   次の2つの条件にしたがって操作を行うことができます。
   1. 電波障害を起こさないこと。
   2. 誤動作の原因となる電波障害を含む、すべての受信した電波障害に対して正常に動作すること。
- b 2.4 GHz 帯域での操作 ライセンスを取得したサービスの電波障害を防ぐために、このデバイス は室内でご使用ください。屋外に設置する場合は、別途ライセンスを購 入いただく必要があります。

## LCD panel ergonomic specifications

| Design viewing distance                                                                             | 500 mm                                                                                                   |
|----------------------------------------------------------------------------------------------------|----------------------------------------------------------------------------------------------------|
| Design inclination angle                                                                            | 0.0°                                                                                                    |
| Design azimuth angle                                                                                | 90.0°                                                                                                    |
| Viewing direction range class                                                                       | Class IV                                                                                                 |
| Screen tilt angle                                                                                   | 85.0°                                                                                                    |
| Design screen illuminance                                                                           | <ul> <li>Illuminance level:<br/>[250 + (250cosα)] Ix where α = 85°</li> <li>Color: Source D65</li> </ul> |
| Reflection class of LCD panel (positive and negative polarity)                                      | Ordinary LCD: Class I     Protective or Acer LCD: Class III                                              |
| Image polarity                                                                                      | Both                                                                                                    |
| Reference white:<br>Pre-setting of luminance and<br>color temperature @ 6500K<br>(tested under BM7) | <ul> <li>Yn</li> <li>u'n</li> <li>v'n</li> </ul>                                                         |
| Pixel fault class                                                                                   | Class II                                                                                                 |
|                                                                                                    |                                                                                                    |